## 事前登録・視聴方法のご案内

## <mark>「メディカルプライム」を登録・視聴方法</mark> 「メディカルプライム」へ会員登録後に申込・視聴が可能となります。

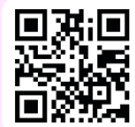

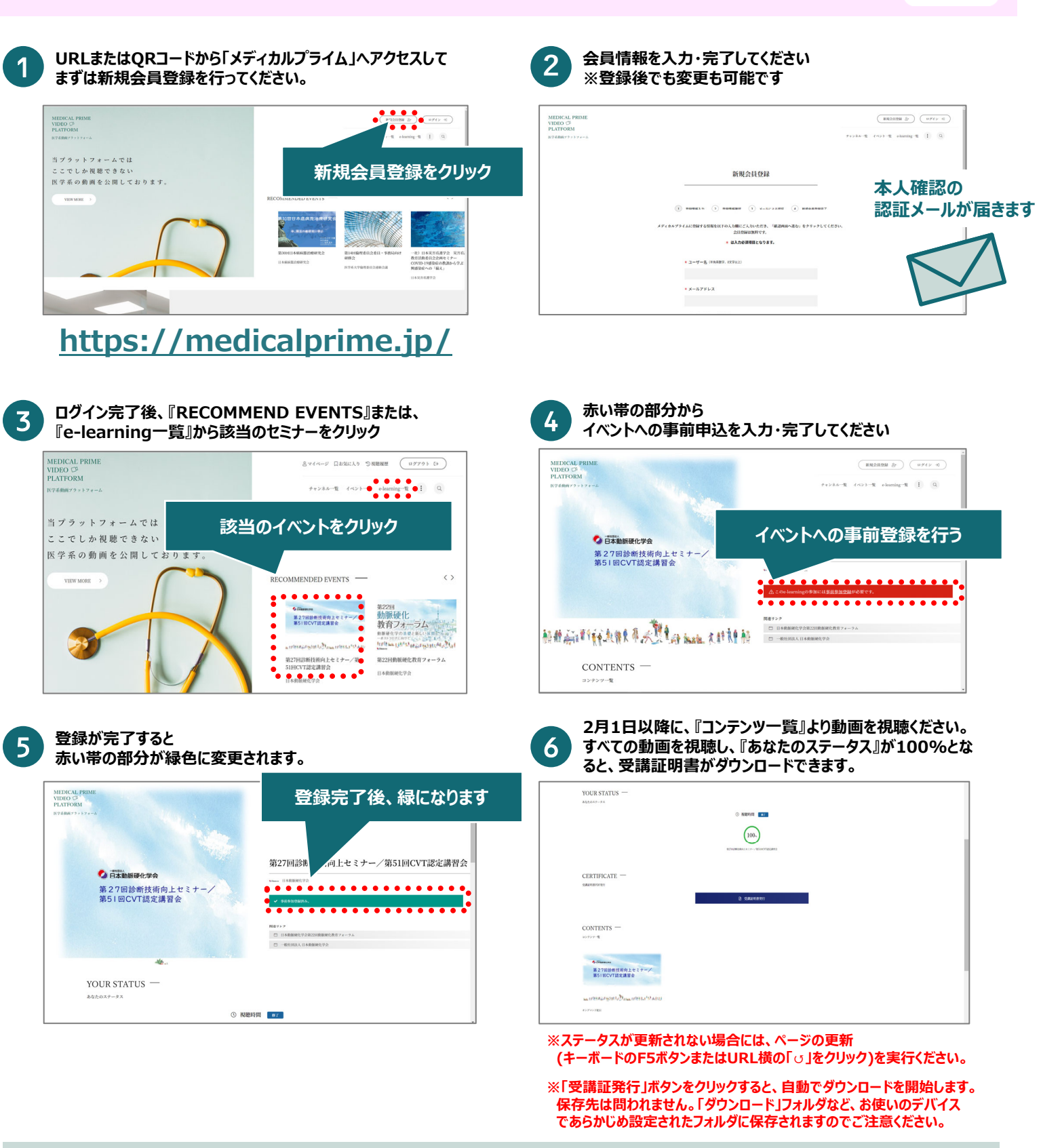

推奨ブラウザ ※最新版に更新をお願いします

## Windows環境の場合

・Google Chrome(最新版) ・Mozilla Firefox(最新版) ・Microsoft Edge(最新版) Mac環境の場合

Safari(最新版)
Google Chrome(最新版)

・Mozilla Firefox(最新版)